# PCRF Cluster Manager VMリカバリのトラブル シューティング – Openstack

## 内容

<u>概要</u>

<u>トラブルシュート</u> <u>「シャットオフ」状態からのクラスタマネージャの電源オン</u> <u>エラー状態からインスタンスを回復する</u> <u>スナップショットによるCPS Cluster Managerの再構築</u> <u>スナップショットによるCPS Cluster Managerの再導入</u> <u>確認</u>

## 概要

このドキュメントでは、Ultra-M/Openstackの導入に導入されたCisco Virtual Policy and Charging Rules Function(vPCRF)インスタンスを回復する手順について説明します。

## トラブルシュート

### 「シャットオフ」状態からのクラスタマネージャの電源オン

予定されたシャットダウンまたはその他の理由によりインスタンスがシャットオフ状態になって いる場合は、この手順を使用してインスタンスを開始し、Elastic Services Controller(ESC)でモニ タリングを有効にしてください。

ステップ1:OpenStackでインスタンスの状態を確認します。

source /home/stack/destackovsrc-Pcrf nova list --fields name,host,status | grep cm\_0 | c5e4ebd4-803d-45c1-bd96-fd6e459b7ed6 | SVS1-tmo\_cm\_0\_e3ac7841-7f21-45c8-9f86-3524541d6634 | destackovs-compute-2 | SHUTOFF| ステップ2:コンピューティングが使用可能かどうかを確認し、状態がupであることを確認しま す。

source /home/stack/destackovsrc
nova hypervisor-show destackovs-compute-2 | egrep `status|state'
| state | up
| status | enabled

ステップ3:管理ユーザとしてESCマスターにログインし、opdataのインスタンスの状態を確認 します。

T

I

/opt/cisco/esc/esc-confd/esc-cli/esc\_nc\_cli get esc\_datamodel/opdata | grep cm\_0 svs1-tmo\_cm\_0\_e3ac7841-7f21-45c8-9f86-3524541d6634 VM\_ERROR\_STATE ステップ4:openstackからインスタンスの電源をオンにします。

source /home/stack/destackovsrc-Pcrf
nova start SVS1-tmo\_cm\_0\_e3ac7841-7f21-45c8-9f86-3524541d6634

ステップ5:インスタンスが起動してアクティブ状態になるまで5分待ちます。

source /home/stack/destackovsrc-Pcrf nova list -fields name, status | grep cm\_0 | c5e4ebd4-803d-45c1-bd96-fd6e459b7ed6 | svs1-tmo\_cm\_0\_e3ac7841-7f21-45c8-9f86-3524541d6634 | ACTIVE ステップ6. Eインスタンスがアクティブ状態になった後、ESCでVMモニタを有効にします。

/opt/cisco/esc/esc-confd/esc-cli/esc\_nc\_cli vm-action ENABLE\_MONITOR SVS1-tmo\_cm\_0\_e3ac7841-7f21-45c8-9f86-3524541d6634

インスタンス設定の詳細な回復については、ここに示すインスタンスタイプ固有の手順を参照し てください。

#### エラー状態からインスタンスを回復する

この手順は、openstackのCPSインスタンスの状態がERRORの場合に使用できます。

ステップ1: OpenStackのインスタンスの状態を確認します。

source /home/stack/destackovsrc-Pcrf nova list --fields name,host,status | grep cm\_0 | c5e4ebd4-803d-45c1-bd96-fd6e459b7ed6 | SVS1-tmo\_cm\_0\_e3ac7841-7f21-45c8-9f86-3524541d6634 | destackovs-compute-2 | ERROR| ステップ2:コンピューティングが使用可能かどうか確認し、正常に動作します。

source /home/stack/destackovsrc nova hypervisor-show destackovs-compute-2 | egrep `status|state' | state | up | | status | enabled | ステップ3:管理ユーザとしてESCマスターにログインし、opdataのインスタンスの状態を確認 します。

/opt/cisco/esc/esc-confd/esc-cli/esc\_nc\_cli get esc\_datamodel/opdata | grep cm\_0 SVS1-tmo\_cm\_0\_e3ac7841-7f21-45c8-9f86-3524541d6634 VM\_ERROR\_STATE ステップ4:インスタンスの状態をリセットして、エラー状態ではなく強制的にインスタンスをア クティブ状態に戻します。完了したら、インスタンスをリブートします。 ステップ5:インスタンスが起動してアクティブ状態になるまで5分待ちます。

source /home/stack/destackovsrc-Pcrf
nova list -fields name,status | grep cm\_0
| c5e4ebd4-803d-45c1-bd96-fd6e459b7ed6 | SVS1-tmo\_cm\_0\_e3ac7841-7f21-45c8-9f86-3524541d6634 |
ACTIVE |

ステップ6:再起動後にCluster Managerの状態がACTIVEに変わる場合、Cluster Managerインス タンスがアクティブ状態になった後でESCでVMモニタを有効にします。

/opt/cisco/esc/esc-confd/esc-cli/esc\_nc\_cli vm-action ENABLE\_MONITOR SVS1-tmo\_cm\_0\_e3ac7841-7f21-45c8-9f86-3524541d6634

リカバリ後に実行/アクティブ状態に戻る場合は、インスタンスタイプ固有の手順を参照して、バ ックアップから構成/データをリカバリします。

## スナップショットによるCPS Cluster Managerの再構築

Cisco Policy Suite(CPS)がERROR状態のままになり、すでに説明されている手順で電源をオンに できない場合、インスタンスはopenstackで使用できます。スナップショットイメージを使用して インスタンスを再構築することを推奨します。

ステップ1:最後に正常な設定のスナップショットがQCOWファイルとして存在することを確認 します。バックアップ中に以前に生成したファイルを使用し、scp/sftpしてOpenStack Platform-Director(OSPD)コンピューティングに戻します。次の手順を使用して、イメージを一目でわかる ように変換します。

source /home/stack/destackovsrc-Pcrf
glance image-create --name CPS\_Cluman\_13.1.1 --disk-format "qcow2" --container "bare" --file
/var/Pcrf/cluman\_snapshot.raw

Alternatively,

glance image-create --name rebuild\_cluman --file /home/stack/cluman\_snapshot.raw --disk-format
qcow2 --container-format bare

ステップ2:OSPDでnova rebuildコマンドを使用して、アップロードされたスナップショットを使用してCluman VMインスタンスを再構築します(次の図を参照)。

nova rebuild

ステップ3:インスタンスが起動してアクティブ状態になるまで5分待ちます。

source /home/stack/destackovsrc-Pcrf

nova list -fields name, status | grep cm

| c5e4ebd4-803d-45c1-bd96-fd6e459b7ed6 |cm\_0\_170d9c14-0221-4609-87e3-d752e636f57f | ACTIVE | 手順4:再構築後にCluster Managerの状態がACTIVEに変わる場合は、ESCのインスタンスの状 態を確認し、必要に応じてESCのVMモニタを有効にします。 echo "show esc\_datamodel opdata tenants tenant Pcrf deployments \* state\_machine | tab" | /opt/cisco/esc/confd/bin/confd\_cli -u admin -C | grep cm cm\_0\_170d9c14-0221-4609-87e3-d752e636f57f VM\_ERROR\_STATE /opt/cisco/esc/esc-confd/esc-cli/esc\_nc\_cli vm-action ENABLE\_MONITOR cm\_0\_170d9c14-0221-4609-87e3-d752e636f57f ステップ5:Cluster Managerの元のISOイメージに関連付けられているCinderボリュームが、再配

置後の現在の時刻で更新されていることを確認します。

updated\_at | 2018-06-18T08:54:59.000000 ステップ6:前のステップで自動接続されていない場合は、Cluster Managerインスタンスに以前 に接続されていたバックアップディスクまたはその他のシンダボリュームを接続します。

| <pre>source /home/stack/destackovsrc-Pcrf</pre>                     |                         |                                      |      |        |
|---------------------------------------------------------------------|-------------------------|--------------------------------------|------|--------|
| cinder list                                                         |                         |                                      |      |        |
| +                                                                   | ·                       | ·+                                   | +    | •      |
| ID                                                                  | Status                  | Name                                 | Size | Volume |
| Type   Bootable   Attached to                                       |                         |                                      |      |        |
| ++                                                                  | ·                       | ·+                                   | +    | +      |
| 0e7ec662-b59e-4e3a-91a9-35c4ed3f51d7                                | available               | pcrf-atp1-mongo02                    | 3    | -      |
| 2f6d7deb-60d6-40fa-926f-a88536cf98a3                                | in-use                  | tmobile-pcrf-13.1.1-1.iso            | 3    | -      |
| 4c553948-df75-4f0b-bf7b-0e64127dfda3  <br>  false                   | available               | pcrf-atp1-svn01                      | 3    | -      |
| 594c052e-aaa3-4c82-867d-3b36162244b3                                | available               | tmobile-pcrf-13.1.1-2.iso            | 3    | -      |
| 64953713-de86-40d5-a0e5-07db22d692f2  <br>  true   80a93e90-59e2-43 | in-use<br>3bd-b67e-5d76 | tmobile-pcrf-13.1.1.iso<br>56d0a2f11 | 3    | -      |

openstack server add volume

ステップ7:カラムのスナップショットが古く、スナップショットが作成された後の日付に対して config\_br.pyのバックアップが可能な場合。バックアップから構成をインポートし、インポートし ない場合は、この手順をスキップします。

ssh

ステップ8:クラスタマネージャの**config\_br.py**を使用して、バックアップからすべてのVMイメー ジを再ビルドします。

/var/qps/install/current/scripts/build/build\_all.sh

### スナップショットによるCPS Cluster Managerの再導入

CPS Cluster Manager VMが失われた(回復できない)場合、および再構築プロセス(2.3で説明)も失敗した場合は、ESCを使用してインスタンスを再配置する必要があります。この手順では、同じ手順について説明します。

ステップ1:最後に正常な設定のスナップショットがQCOWファイルとして存在することを確認 します。バックアップ中に以前に生成されたこのファイルを使用し、scp/sftpしてOSPD計算に戻 します。

1s -ltr /var/Pcrf/cluman\_snapshot.qcow -rw-r--r-. 1 root root 328514100 May 18 16:59 cluman\_snapshot.qcow ステップ2:次の手順を使用して、イメージを一目でわかるように変換します。

source /home/stack/destackovsrc-Pcrf glance image-create --name CPS\_Cluman\_13.1.1 --disk-format "qcow2" --container "bare" --file /var/Pcrf/cluman\_snapshot.qcow ステップ3:イメージが使用可能になったら、ESCにログインし、ESCopdataのCluster Managerインスタンスの状態を確認します。

echo "show esc\_datamodel opdata tenants tenant Pcrf deployments \* state\_machine | tab" | /opt/cisco/esc/confd/bin/confd\_cli -u admin -C | grep cm cm\_0\_170d9c14-0221-4609-87e3-d752e636f57f VM\_ERROR\_STATE ステップ4:2.1.1でバックアップした/home/admin/PCRF\_config.xmlファイルが存在することを確 認します

ステップ5:リカバリするクラスタマネージャの導入、テナント、およびvm\_groupの名前を取得 します。

スニペットの例:

ステップ6:ESCからCluster Manager vmの削除をトリガーします。

**警告**:opdataからインスタンスを削除するコマンドは完全である必要があります。不完全な

コマンドは展開全体を削除できます。ご注意ください。このコマンドには、常にすべてのパ ラメータ(テナント名、展開名、vm\_group名)が含まれている必要があります。

/opt/cisco/esc/confd/bin/confd\_cli -u admin -C
esc-ha-01# config
esc-ha-01(config)# no esc\_datamodel tenants tenant Pcrf deployments deployment DEP1 vm\_group cm
esc-ha-01(config)# commit
esc-ha-01(config)# exit

上記の手順では、ESC opdataと同様に、openstackからインスタンスを削除する必要があります 。つまり、Cluster Managerは導入の一部ではありません。

ステップ7:クラスタマネージャインスタンスがyangesc.log、escmanager.logから、ESCに escmanager.logを、OSPDノードにnovaリストを削除することを確認します。

ステップ 8: ステップ2.1.1でバックアップしたPCRF\_config.xmlファイルを変更し、クラスタマ ネージャイメージの名前を、上記の手順でスナップショットから新しく作成したイメージに変更 します。

変更前 <vm\_group> <name>cm</name> <image>pcrf-13.1.1.qcow2</image 変更後

<vm\_group> <name>cm</name> <image>CPS\_Cluman\_13.1.1</image>

ステップ9:**PCRF\_config.xml**を変更**し、**Cluster Manager vmグループのクラウドユーザデータファ イルを削除します。削除するxmlスニペットの例を次に示します。

ステップ10:ファイルPCRF\_config.xmlを/opt/cisco/esc/cisco-cps/config/フォルダにコピーします 。フォルダには他のすべての設定ファイルがあります。

ステップ11:新しい設定ファイルをロードしてESCopdataにマージします。

/opt/cisco/esc/confd/bin/confd\_cli -u admin -C esc-ha-01# config esc-ha-01(config)# load merge /opt/cisco/esc/cisco-cps/config/PCRF\_config.xml esc-ha-01(config)# commit esc-ha-01(config)# exit ステップ12:**yanesc.log、escmanager.log、ESC上の**novaリストを監視し、Cluster Managerの配 備を確認します。

## | 96a5647e-9970-4e61-ab5c-5e7285543a09 | cm\_0\_a11a9068-df37-4974-9bd8-566f825d5e39 | ACTIVE ステップ13:再構築後にCluster Managerの状態がACTIVEに変わる場合は、ESCのインスタンスの状態を確認し、必要に応じてESCのVMモニタを有効にします。

echo "show esc\_datamodel opdata tenants tenant Pcrf deployments \* state\_machine | tab" | /opt/cisco/esc/confd/bin/confd\_cli -u admin -C | grep cm cm\_0\_170d9c14-0221-4609-87e3-d752e636f57f VM\_ERROR\_STATE /opt/cisco/esc/esc-confd/esc-cli/esc\_nc\_cli vm-action ENABLE\_MONITOR cm\_0\_170d9c14-0221-4609-87e3-d752e636f57f ステップ14: バックアップディスクまたは他のCinderボリュームをCluster Managerインスタンス に以前に接続し、前のステップでEscによって自動接続しない。

| source /home/stack/destackovsrc-Pcrf<br>cinder list                                                                                                    |                   |      |       |        |
|----------------------------------------------------------------------------------------------------|-------------------|------|-------|--------|
| ID   Statu<br>Bootable   Attached to                                                                                                    | +<br>s   Name<br> | Size | Volum | е Туре |
| +++                                                                                                    | +                 | -+   | -+    | +<br>  |
| true   96a5647e-9970-4e61-ab5c-5e7285543a09<br>  7e5573d9-29bc-4ea0-b046-c666bb1f7e06   in-us                                                                          | e   PCRF_backup   | 1024 | -     | ·<br>I |
| false  <br>  d5ab1991-3e09-41f2-89f5-dd1cf8a9e172   in-us                                                                                                    | <br>e   svn01     | 2    | -     | I      |
| false       0914bara-dib6-4571-9ar5-09196eb31b13           d74988a7-1f59-4241-9777-fc4f2d4f3e78         in-us         false       86ea448d-09bc-4d2f-81a3-de05884f1e05 | e   svn02         | 2    | -     | I      |
| +++                                                                                                    | +                 | -+   | -+    | +      |

openstack server add volume

ステップ 15: 列のスナップショットが古く、スナップショットの**取得後に**config\_br.pyバックア ップを使用できる場合。バックアップから構成をインポートします。インポートされていない場 合は、この手順を省略します。

ssh

ステップ16:クラスタマネージャの**config\_br.py**を使用して、バックアップからすべてのVMイメ ージを再構築します。

## 確認

- •クラスタマネージャのIPに対してpingを実行し、接続が確立されていることを確認します。
- •クラスタマネージャにSSH接続して、アクセス可能性を確認します。
- Cluster Managerの診断を確認して、CPSの他のVMのヘルスステータスが影響を受けないようにします。